#### DEFENSE LOGISTICS AGENCY AMERICA'S COMBAT SUPPORT LOGISTICS AGENCY

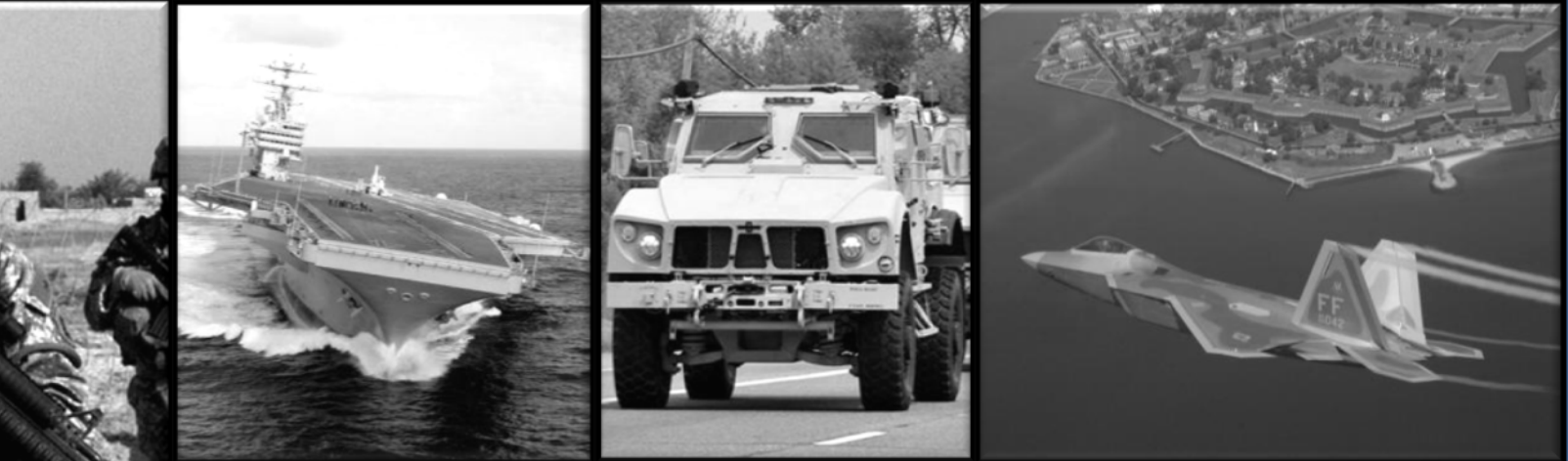

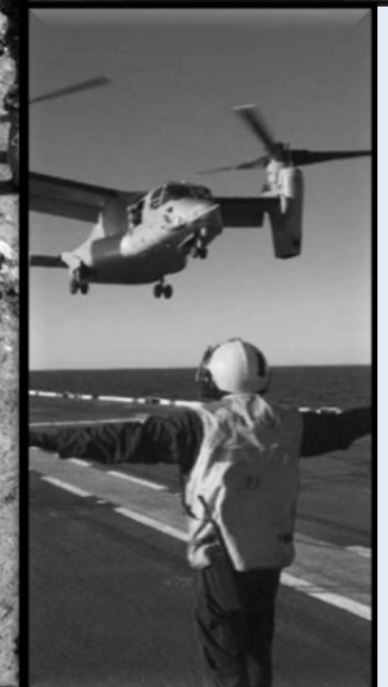

#### How to Enroll In AMPs

WARFIGHTER SUPPORT ENHANCEMENT

STEWARDSHIP EXCELLENCE

WORKFORCE DEVELOPMENT

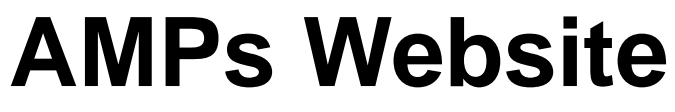

https://amps.dla.mil/

 If you have any questions while completing this guide please call LESO at 1-800-532-9946 or the AMPs helpdesk at 1-855-352-0001 option number 2.

| Welcome to the                                                                                                    | e AMPS Gateway                                                                                                    |
|----------------------------------------------------------------------------------------------------|----------------------------------------------------------------------------------------------------|
| AMPS News: AMPS Release 15.1.0 was installed on Jan<br>Release Notes are located on the Release                                                                                                 | uary 16, 2015.<br>Notes tab of AMPS Help.                                                                          |
| Click HERE for access to AMPS.                                                                                                    | User Guides and Job Aids                                                                                           |
| <ul> <li>This link provides access through CAC authentication for CAC-enabled users.</li> <li>Other users, vendors, and members of the public will be presented with a login screen.</li> </ul> | Right-click a title and click "Save Target As" to save the PDF file to a preferred location and open the document. |
|                                                                                                    | How to Register for an AMPS Account - External Users Only                                                          |
| Click "Click HERE for                                                                                                    | AMPS User Guide: Procedures for Users and Administrators Ver.2.0.0 (1/9/1                                          |
| access to AMPS"                                                                                                    | AMPS: General Information Guide ver. 2.2                                                                           |
|                                                                                                    | 🔁 Complete and Submit a Role Request – External User                                                               |
|                                                                                                    | 🔁 Approving an AMPS Role Request – Supervisor (External)                                                           |
|                                                                                                    | Tapproving an AMPS Role Request – Security Officer (External)                                                      |

Accessibility/Section 508

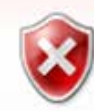

#### There is a problem with this website's security certificate.

The security certificate presented by this website was issued for a different website's address.

Security certificate problems may indicate an attempt to fool you or intercept any data you send to the server.

We recommend that you close this webpage and do not continue to this website.

- Solick here to close this webpage.
- S Continue to this website (not recommended).
- More information

You will probably see a warning about the security certificate. Click the option to continue to the website.

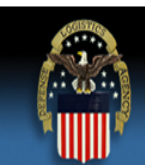

#### Defense Logistics Agency

Single Sign-On Authentication

You are accessing a U.S. Government (USG) Information System (IS) that is provided for USG-authorized use only.

By using this IS (which includes any device attached to this IS), you consent to the following conditions:

- The USG routinely intercepts and monitors communications on this IS for purposes including, but not limited to, penetration testing, COMSEC monitoring, network
  operations and defense, personnel misconduct (PM), law enforcement (LE), and counterintelligence (CI) investigations.
- · At any time, the USG may inspect and seize data stored on this IS.
- Communications using, or data stored on, this IS are not private, are subject to routine monitoring, interception, and search, and may be disclosed or used for any USGauthorized purpose.
- This IS includes security measures (e.g., authentication and access controls) to protect USG interests -- not for your personal benefit or privacy.
- Notwithstanding the above, using this IS does not constitute consent to PM, LE, or CI investigative searching or monitoring of the content of privileged communications, or work product, related to personal representation or services by attorneys, psychotherapists, or clergy, and their assistants. Such communication and work product are private and confidential. See <u>User Agreement</u> for details.

Click "OK"

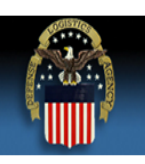

#### **Defense Logistics Agency**

Single Sign-On Authentication

No certificate was detected. If you have a valid DoD, Federal Bridge or ECA certificate and were not prompted to provide it, please contact the Enterprise Help Desk for further assistance. Otherwise, you may log in with your User ID and password below.

First Time User? Click Here to Register

Use this option to register if you have never had a DLA account or if you have as to an existing DLA application but have not registered in AMPS.

#### Forgot your User ID? Click Here

Use this option if you have registered with AMPS in the past but cannot remember your DLA assigned User ID.

#### Forgot your Password? Click Here

Use this option if you have registered with AMPS in the past but cannot remember your password.

| User ID  |       |  |
|----------|-------|--|
| Password |       |  |
|          | <br>_ |  |

Login

Need Help? Contact the DLA Enterprise Help Desk at <u>DLAEnterpriseHelpDesk@dla.mil</u>, or toll free 855-DLA-0001 (855-352-0001)

Accessibility Help and Information

If this is your first time in AMPs click "First Time User? Click Here to Register"

#### Account Management and Provisioning System (AMPS)

#### AMPS User Registration

Attention Non-DLA Users: Non-DLA users—also called external users—should choose one of the following User Type buttons:

- I work for another Federal Agency
- I am a Supplier or Vendor to DLA
- · I am a member of the Public

This action starts the external user AMPS registration process.

Attention current DLA Users: If you are a current DLA employee, DO NOT CHOOSE any options on this screen. Exit this screen immediately and contact the Enterprise Help Desk at the number listed below for assistance with logging in to AMPS.

If you have a CAC or PIV Card: AMPS supports certificate-based authentication using the Common Access Card (CAC) issued by the DoD, or the Personal Identity Verification card (PIV) issued by supported External Certificate Authority (ECA) and Federal Bridge Certificate Authority (FBCA) vendors. To set up your login to AMPS with either of these authentication methods, you must insert your CAC or PIV card in your computer's Smart Card reader **during registration.** This action ensures that AMPS can capture and store your authentication credentials from your card. You can then log in to AMPS without a User ID and Password.

#### Select Your User Type:

| User Type                         | Description                                                                                                    |                                                                                                    |  |
|-----------------------------------|----------------------------------------------------------------------------------------------------|----------------------------------------------------------------------------------------------------|--|
| I work for another Federal Agency | <b>Non-DLA federal users:</b> click this button if you are a <b>member of the Armed Services, a DoD</b><br><b>civilian employee, a DoD contractor, or a member of a Federal Agency.</b> You must provide<br>information about yourself, along with the names and contact information of your Supervisor and local<br>Security Officer as required by DLA form 2875. |                                                                                                    |  |
| I am a Supplier or Vendor to DLA  | Suppliers and Vendors: click this button if you are a Supplier/Vendor with a Commercial and Government Entity (CAGE) code. Supplier/Vendors work for a company or organization that supplies items or parts to DLA.                                                                                                    |                                                                                                    |  |
| I am a member of the Public       | Public: cli Click "I am a member<br>available to<br>you and yo                                                                                                    | f the public who wants access to DLA applications<br>ion, you will be required to provide a few facts about<br>est access to publicly available DLA applications. |  |

Please contact the Enterprise Help Desk at 855.352.0001 or DLAEnterpriseHelpDesk@dla.mil if you have any questions concerning the use of this System.

Cancel

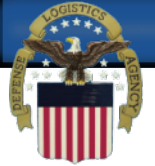

Account Management and Provisioning System (AMPS)

#### **DLA Privacy Act Statement**

Authority: 5 U.S.C. 301, Departmental Regulations; 10 U.S.C. 133, Under Secretary of Defense for Acquisition, Technology, and Logistics; 18 U.S.C. 1029, Access device fraud; E.O. 10450, Security Requirements for Government Employees, as amended; and E.O. 9397 (SSN), as amended.

Principal Purpose(s): Information is used to validate a user's request for access into a DLA system, database or network that has its access requests managed by AMPS.

Routine Uses: Data may be provided under any of the DoD "Blanket Routine Uses" published at http://dpclo.defense.gov/privacy/SORNs/blanket\_routine\_uses.html .

Disclosure: Disclosure is voluntary; however, if you fail to supply all the requested information you will not gain access to the DLA - Account Management and Provisioning System (AMPS) database. Your identity / security clearance must be verified prior to gaining access to the AMPS database, and without the requested information cannot be accomplished.

Rules of Use: Rules for collecting, using, retaining, and safeguarding this information are contained in DLA Privacy Act System Notice S500.55, entitled "Information Technology Access and Control Records" available at <a href="http://dpclo.defense.gov/privacy/SORNs/component/dla/index.html">http://dpclo.defense.gov/privacy/SORNs/component/dla/index.html</a>.

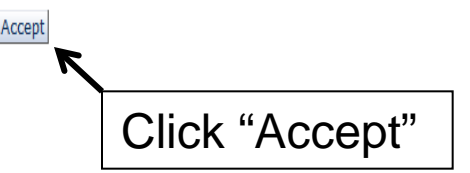

0

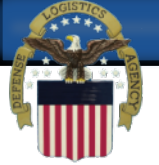

| AMPS User Registration - User Informatio                                                                                                    | on                                                                                                    | Ca                                        | ancel Back Next   |
|----------------------------------------------------------------------------------------------------|----------------------------------------------------------------------------------------------------|-------------------------------------------|-------------------|
| AMPS has not detected a user certificate for you. If you ha<br>may contact the DLA Enterprise Help Desk for further assis<br>the registration process is complete, regardless of whether | t in AMPS.<br>ve a certificate, and were not prompted to prov<br>tance. All users will have the ability to log in us<br>r you have a certificate or not. | vide it when access<br>ing a username and | Enter all of your |
| User Information                                                                                                    |                                                                                                    |                                           |                   |
| * First Name                                                                                                    | User Type                                                                                                    | Public                                    | to the asterisks  |
| Middle Name                                                                                                    | * Country of Citizenship                                                                                                    |                                           | and then click    |
| * Last Name                                                                                                    |                                                                                                    |                                           | "Next".           |
| * Email                                                                                                    |                                                                                                    | l                                         |                   |
| * Title                                                                                                    |                                                                                                    |                                           |                   |
| Contact Information                                                                                                    |                                                                                                    |                                           |                   |
| * Official Telephone                                                                                                    | Office/Cube                                                                                                    |                                           |                   |
| Official Fax                                                                                                    | * Street                                                                                                    |                                           |                   |
| DSN Phone                                                                                                    | PO Box                                                                                                    |                                           |                   |
| DSN Fax                                                                                                    | * City                                                                                                    |                                           |                   |
| Mobile                                                                                                    | * State                                                                                                    |                                           |                   |
| Site                                                                                                    | * Postal Code                                                                                                    |                                           |                   |
|                                                                                                    | * Country                                                                                                    |                                           |                   |
| Phone number will have                                                                                                    |                                                                                                    |                                           |                   |
| "" in botwoon numbers                                                                                                    |                                                                                                    |                                           |                   |
| . In between numbers.                                                                                                    |                                                                                                    |                                           |                   |
| Example 555.555.555                                                                                                    |                                                                                                    |                                           |                   |

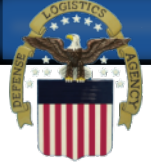

| AMPS User Registration - Security Information                                  | Cancel Back Next                                                                                                    |
|--------------------------------------------------------------------------------|----------------------------------------------------------------------------------------------------|
| lease enter your security questions and a password which will be used to acces | ss AMPS, following the guidelines listed below for each.                                                                 |
| Set Security Questions                                                         |                                                                                                    |
| * Question 1                                                                   | Please set your security questions, using the following<br>rules:                                                        |
| * Answer 1                                                                     | 1) You must choose 3 different questions                                                                                 |
| * Question 2                                                                   | <ol> <li>I he answers to each question are not case sensive</li> <li>Spaces and other punctuation are allowed</li> </ol> |
| * Answer 2                                                                     | <ol> <li>Each answer must be between atleast 3 and 40<br/>characters long</li> </ol>                                     |
| * Question 3                                                                   | 5) Each answer cannot be a word contained in the                                                                         |
| * Answer 3                                                                     | question                                                                                                    |
| Set Password                                                                   |                                                                                                    |
| Enter New Password                                                             | Please set your password, using the following rules:                                                                     |
| Confirm Password                                                               | 2) Maximum length of 32 Characters                                                                                       |
| Click 2 coourity questions and type in                                         | 4) Minimum of 4 Alphabetic Characters<br>4) Minimum of 2 Numeric Characters                                              |
|                                                                                | 5) Minimum of 2 Lowercase Characters<br>6) Minimum of 2 Uppercase Characters                                             |
| your answers. Then create a                                                    | 7) Minimum of 2 Special Characters                                                                                       |
| password. Please make sure you                                                 | <ul><li>9) Must not use any of your previous 10 passwords</li></ul>                                                      |
| follow the rules listed to the right. An                                       | 10) Cannot use : & " / '`\[]()% {}@ \$?<br>11) Must not contain your login name, first name, last                        |
| example for a password is                                                      | name or email address                                                                                                    |
| LESO#123leso#123. Once you are                                                 |                                                                                                    |
| finished click Next.                                                           |                                                                                                    |
|                                                                                |                                                                                                    |

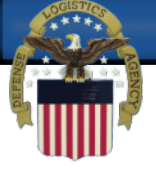

| Please review the info<br>When you are finished<br>User Information<br>First Name<br>Middle Name<br>Last Name<br>Email<br>Title | rmation below and use the back button to make<br>, use the Create Account button to complete you<br>Test<br>Account<br>test.account@test.com<br>Test | e any changes to the informatio<br>ur AMPS registration.<br>User Type<br>Country of Citizenship | Public<br>US                                                             | Click "Crea<br>Account" |
|----------------------------------------------------------------------------------------------------|----------------------------------------------------------------------------------------------------|-------------------------------------------------------------------------------------------------|--------------------------------------------------------------------------|-------------------------|
| Contact Information<br>Official Telephone<br>Official Fax<br>DSN Phone<br>DSN Fax<br>Mobile<br>Site                             | 555.555.5555                                                                                                    | Office/Cube<br>Street<br>PO Box<br>City<br>State<br>Postal Code<br>Country                      | 74 North Washingto<br>Battle Creek<br>Michigan<br>49037<br>UNITED STATES | on Ave                  |
| Security Information<br>Question 1<br>Answer 1<br>Question 2<br>Answer 2<br>Question 3                                          | What is the city of your birth?<br>********<br>What is your mother's maiden name?<br>********<br>What is your favorite color?<br>*******             | Password                                                                                        | ****                                                                     |                         |

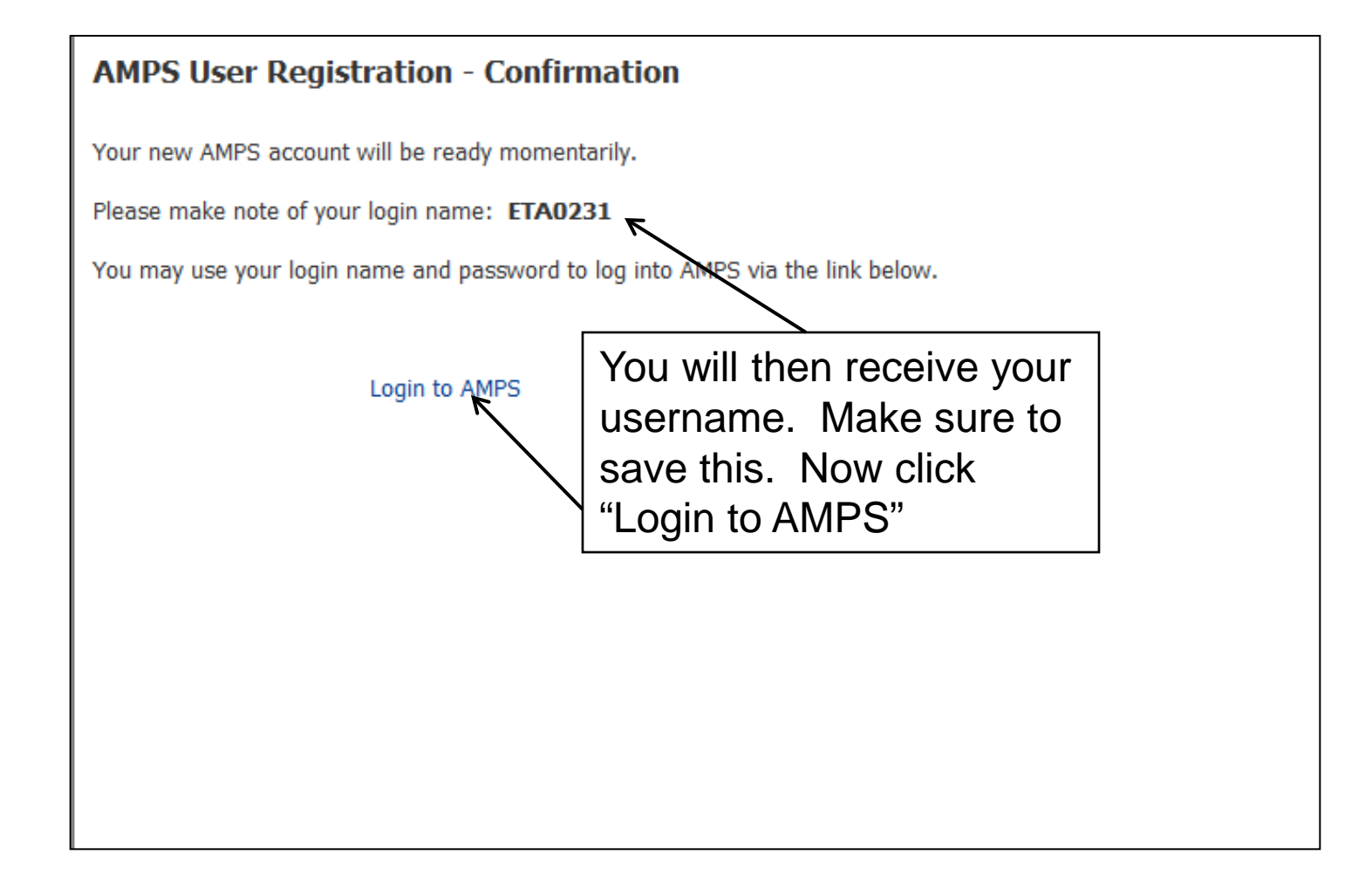

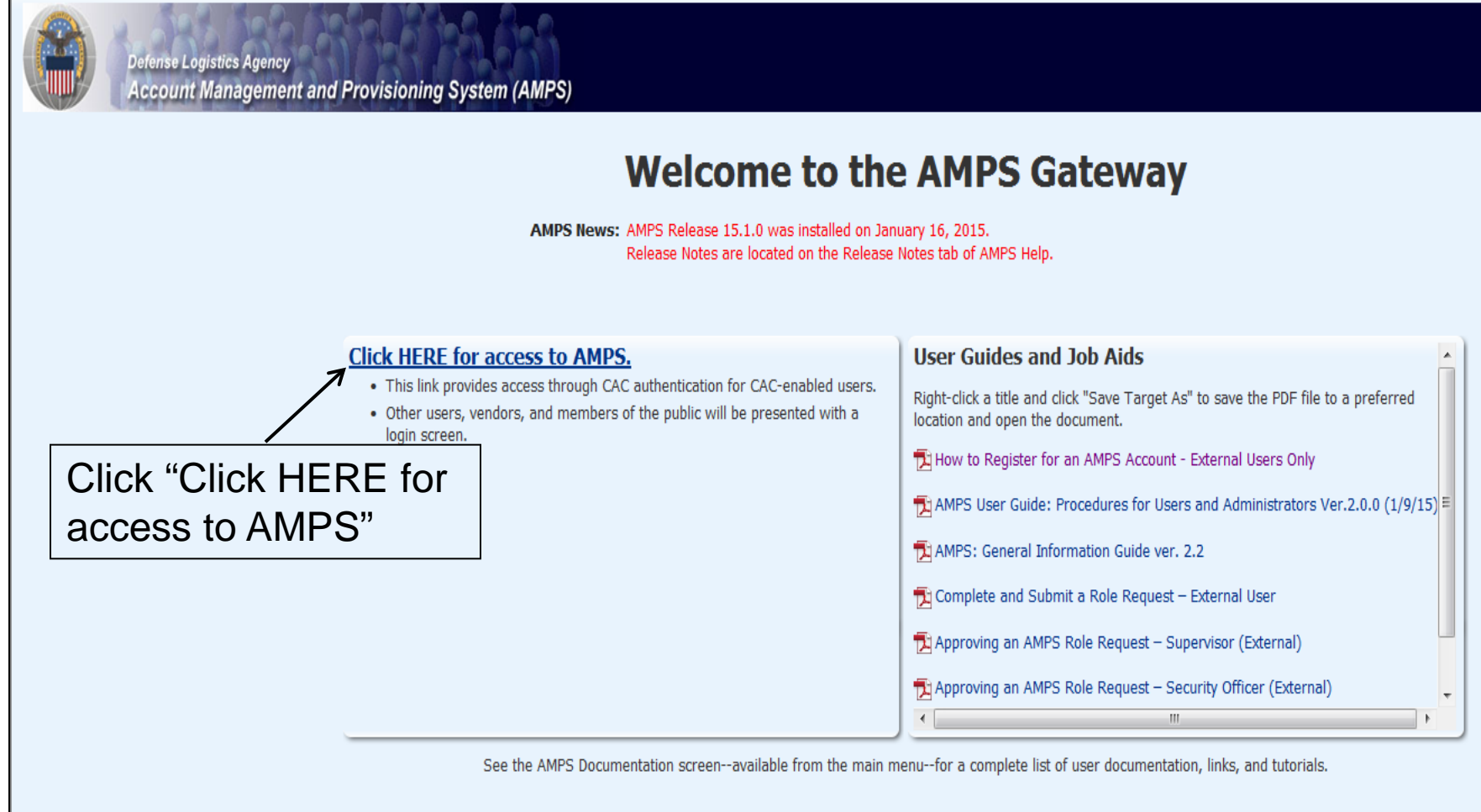

Accessibility/Section 508

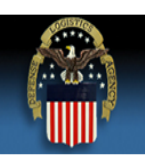

#### **Defense Logistics Agency**

Single Sign-On Authentication

No certificate was detected. If you have a valid DoD, Federal Bridge or ECA certificate and were not prompted to provide it, please contact the Enterprise Help Desk for further assistance. Otherwise, you may log in with your User ID and password below.

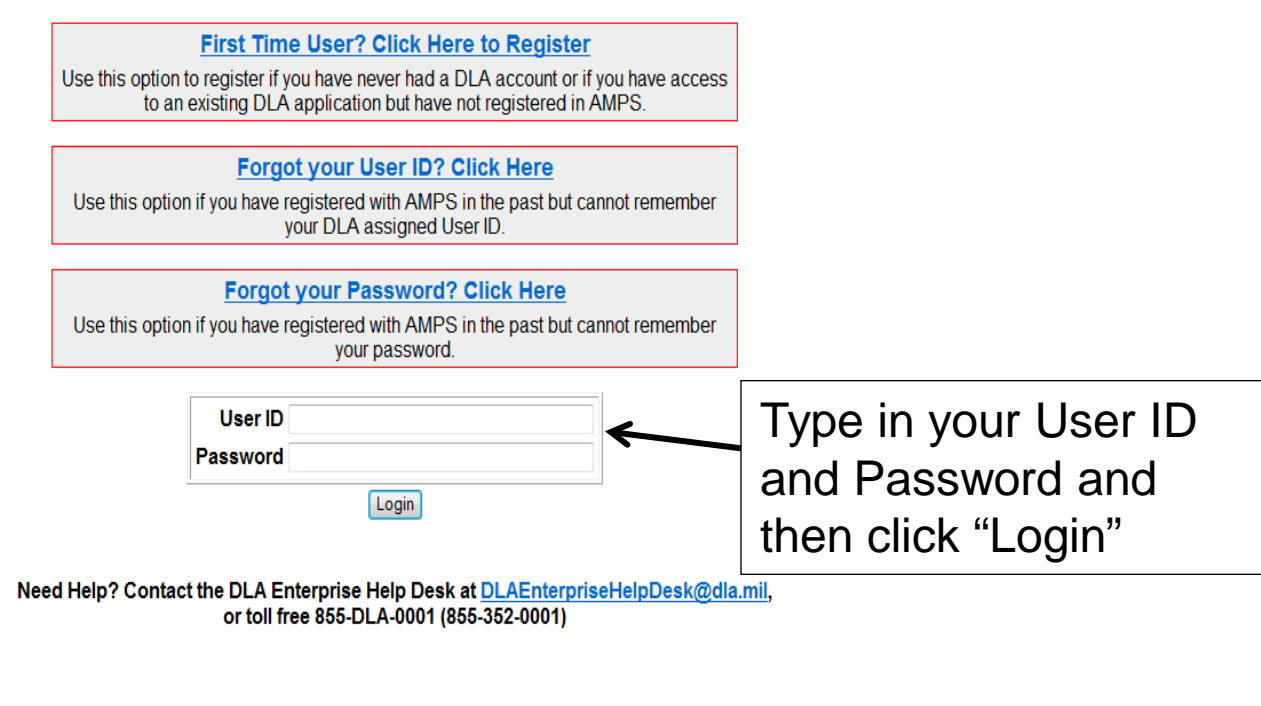

Accessibility Help and Information

| Defense Logistics      | s Agency Account Mana | agement and Provisioning System (AMPS) |
|------------------------|-----------------------|----------------------------------------|
| My Reports 👔 AMPS Help | 1                     | Home                                   |
| My Profile             |                       | Setting Started Help Topics            |
| Request Role           |                       | (?) How do I use AMPS?                 |
|                        | Click "Requ           | Jest Role"                             |
|                        |                       |                                        |
|                        | ł                     |                                        |
|                        |                       |                                        |

| Defense Logistics Agency Account Ma | anagement and Provisioning System (AMPS) Accessibility Sign Out ETA0231 O                                                                                                    |
|-------------------------------------|----------------------------------------------------------------------------------------------------|
| : Home                              | 📰 Home 🔯 Request Role                                                                                                    |
| 🔯 My Reports<br>(1) AMPS Help       | DLA Privacy Act Statement                                                                                                    |
| ✓ My Profile                        | Authority: 5 U.S.C. 301, Departmental Regulations; 10 U.S.C. 133, Under Secretary of Defense for Acquisition, Technology, and Logistics; 18 U.S.C. 1029, Access device fraud; E.O. 10450, Security Requirements for Government Employees, as amended: and E.O. 9397 (SSN), as amended                                                                                            |
| ✓ Requests     Request Role         | Principal Purpose(s): Information is used to validate a user's request for access into a DLA system, database or network that has its access requests managed by AMPS.                                                                                                    |
| <b>≪</b> 6 Pending Approvals        | Routine Uses: Data may be provided under any of the DoD "Blanket Routine Uses" published at http://dpclo.defense.gov/privacy/SORNs/blanket_routine_uses.html .                                                                                                    |
|                                     | Disclosure: Disclosure is voluntary; however, if you fail to supply all the requested information you will not gain access to the DLA - Account Management and Provisioning System (AMPS) database. Your identity / security clearance must be verified prior to gaining access to the AMPS database, and without the requested information verification cannot be accomplished. |
|                                     | Rules of Use: Rules for collecting, using, retaining, and safeguarding this information are contained in DLA Privacy Act System Notice S500.55, entitled "Information Technology Access and Control Records" available at <a href="http://dpclo.defense.gov/privacy/SORNs/component/dla/index.html">http://dpclo.defense.gov/privacy/SORNs/component/dla/index.html</a> .        |
|                                     | Accept                                                                                                    |
|                                     | Click "Accent"                                                                                                    |
|                                     |                                                                                                    |
|                                     |                                                                                                    |
|                                     |                                                                                                    |
|                                     |                                                                                                    |

| Defense Logistics Agency Account    | t Management and Provisioning System (AMPS)                                                                                |                                                                                                    |
|-------------------------------------|----------------------------------------------------------------------------------------------------|----------------------------------------------------------------------------------------------------|
| Home<br>My Reports<br>(1) AMPS Help | B Home & Request Role User Information Select Roles Justification Summary                                                  | Cancel Next                                                                                                    |
| My Profile My Information           | User Information                                                                                                    |                                                                                                    |
| ✓ Requests                          | User ID ETA0231  * First Name Test Middle Name  * Last Name Account EDIPI/UPN  * Email test.account@test.com  * Title Test | * Country US<br>* Country US<br>Citizenship<br>Verify all your<br>information is correct<br>and click "Next". If |
|                                     | Contact Information                                                                                                    | not correct please                                                                                               |
|                                     | * Official Telephone 555.555.5555<br>Official Fax<br>DSN Phone DSN Fax                                                     | office/Cube<br>* Street 74 North Washington Correct it and then<br>PO Box<br>* City Battle Creek Click "Next".   |
|                                     | Mobile<br>Site                                                                                                    | State Michigan     Michigan     Postal Code 49037     Country UNITED STATES                                      |
|                                     | Organization Information  Vupdate Organization Organization Name DLA External                                              | an<br>                                                                                                    |
|                                     |                                                                                                    |                                                                                                    |

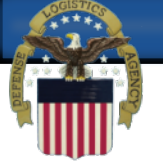

| B Home<br>My Reports<br>AMPS Help |                | User Information Select Roles Justification Summary                                                                                                    |                                                      | Cancel Back Next |  |
|-----------------------------------|----------------|----------------------------------------------------------------------------------------------------|------------------------------------------------------|------------------|--|
| My Profile                        |                | Browse Roles by Application           DLA Enterprise Applications                                                                                                    | Search Roles<br>Role Name<br>Role Description        |                  |  |
| Rending Approvals                 | Click<br>Appli | " "DLA Enterprise " ications" and the roles                                                                                                    | Enterprise Application<br>Application<br>Environment |                  |  |
|                                   |                | Select a Role                                                                                                    |                                                      | Search Reset     |  |
|                                   | 3              | <ul> <li>Display Admin Roles (for Supervisor and Approval Access<br/>Role Name</li> <li>DLA Disposition Dev - BO NON_SASP Customer DDS-600</li> <li>DLA Disposition Dev - BO SASP Customer DDS-600</li> <li>DLA Disposition Dev - ETID Customer DDS-517</li> <li>DLA Disposition Dev - RTD Customer DDS-410</li> <li>DLA Disposition Func - BO NON_SASP Customer DDS-600</li> <li>DLA Disposition Func - BO SASP Customer DDS-600</li> <li>DLA Disposition Func - BO SASP Customer DDS-600</li> <li>DLA Disposition Func - BO SASP Customer DDS-600</li> <li>DLA Disposition Func - ETID Customer DDS-518</li> <li>DLA Disposition Func - RTD Customer DDS-411</li> </ul> |                                                      | Selected Roles   |  |

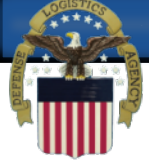

| Defense Logistics Agency Account Man                                                                           | nagement and Provisioning System (AMPS)                                                                                                    |                                                                                                    |                                                             | Accessit |
|----------------------------------------------------------------------------------------------------|----------------------------------------------------------------------------------------------------|----------------------------------------------------------------------------------------------------|-------------------------------------------------------------|----------|
| 📰 Home<br>🔯 My Reports<br>👔 AMPS Help                                                                          | Ber Information Select Roles Justification Summary                                                                                                    |                                                                                                    | Cancel Back Next                                            |          |
| My Profile<br>My Information<br>Click on "DLA Dia<br>Customer DDS-4<br>the arrow pointin<br>over to the right. | Browse Roles by Application ► DLA Enterprise Applications Sposition Prod - RTD 13" on the left, then of g to the right to move Then click Next.                                                                                                    | Search Roles<br>Role Nan<br>de Descriptio<br>se Applicatio<br>Applicatio<br>Environmen<br>Primary Ro | ne                                                          |          |
|                                                                                                    | <ul> <li>Display Admin Roles (for Supervisor and Approval Access)</li> <li>Role Name</li> <li>DLA Disposition Func - BO SASP Customer DDS-600</li> <li>DLA Disposition Func - ETID Customer DDS-518</li> <li>DLA Disposition Func - RTD Customer DDS-411</li> <li>DLA Disposition Prod - ETID Customer DDS-514</li> <li>DLA Disposition Prod - RTD Customer DDS-514</li> <li>DLA Disposition QA - BO NON_SASP Customer DDS-601</li> <li>DLA Disposition QA - BO SASP Customer DDS-600</li> <li>DLA Disposition QA - ETID Customer DDS-519</li> </ul> |                                                                                                    | Selected Roles  DLA Disposition Prod - RTD Customer DDS-413 |          |

| Defense Logistics Agency Account M                                                          | lanagement and Provisioning System (AMPS)                                                                                                    |                  |
|---------------------------------------------------------------------------------------------|----------------------------------------------------------------------------------------------------|------------------|
| Home My Reports  My Reports  My Profile                                                     | Bequest Role User Information Select Roles Justification Summary Request Justification & Supporting Details                                                                  | Cancel Back Next |
| My Information Type in your justification. Example: Need for 1033 Program. Then click Next. | * Justification Optional<br>Information Attachment 1 Browse Attachment 2 Browse Attachment 3 Browse Attachment 3 Browse Attachments must be PDF files, smaller than 2MB each |                  |
|                                                                                             |                                                                                                    |                  |

| 📴 Home                             | 📰 Home 🎲 Request Role                                                                                                    |                            |
|------------------------------------|----------------------------------------------------------------------------------------------------|----------------------------|
| 🔯 My Reports<br>(i) AMPS Help      | User Information Select Roles Justification Summary                                                                                                    | Cancel Back Submit         |
| My Profile My Information Requests | Role Request Summary<br>Please review the information below before submitting this request.                                                                                                    |                            |
| Request Role                       | User Test Account User ID ETA0231                                                                                                    | Type Public Click "Submit" |
|                                    | Organization       DLA External         Requested Role(s)       DLA Disposition Dev - BO NON_SASP         Customer DDS-601       DLA Disposition Prod - RTD         Customer DDS-413       Customer DDS-413 |                            |
|                                    | Justification     Comment       Need to requisition property     Attachments                                                                                                    | nts                        |
|                                    | <u>ا</u>                                                                                                    | f                          |
|                                    |                                                                                                    |                            |
|                                    |                                                                                                    |                            |
|                                    |                                                                                                    |                            |